# <sup>∦</sup>∎insiel

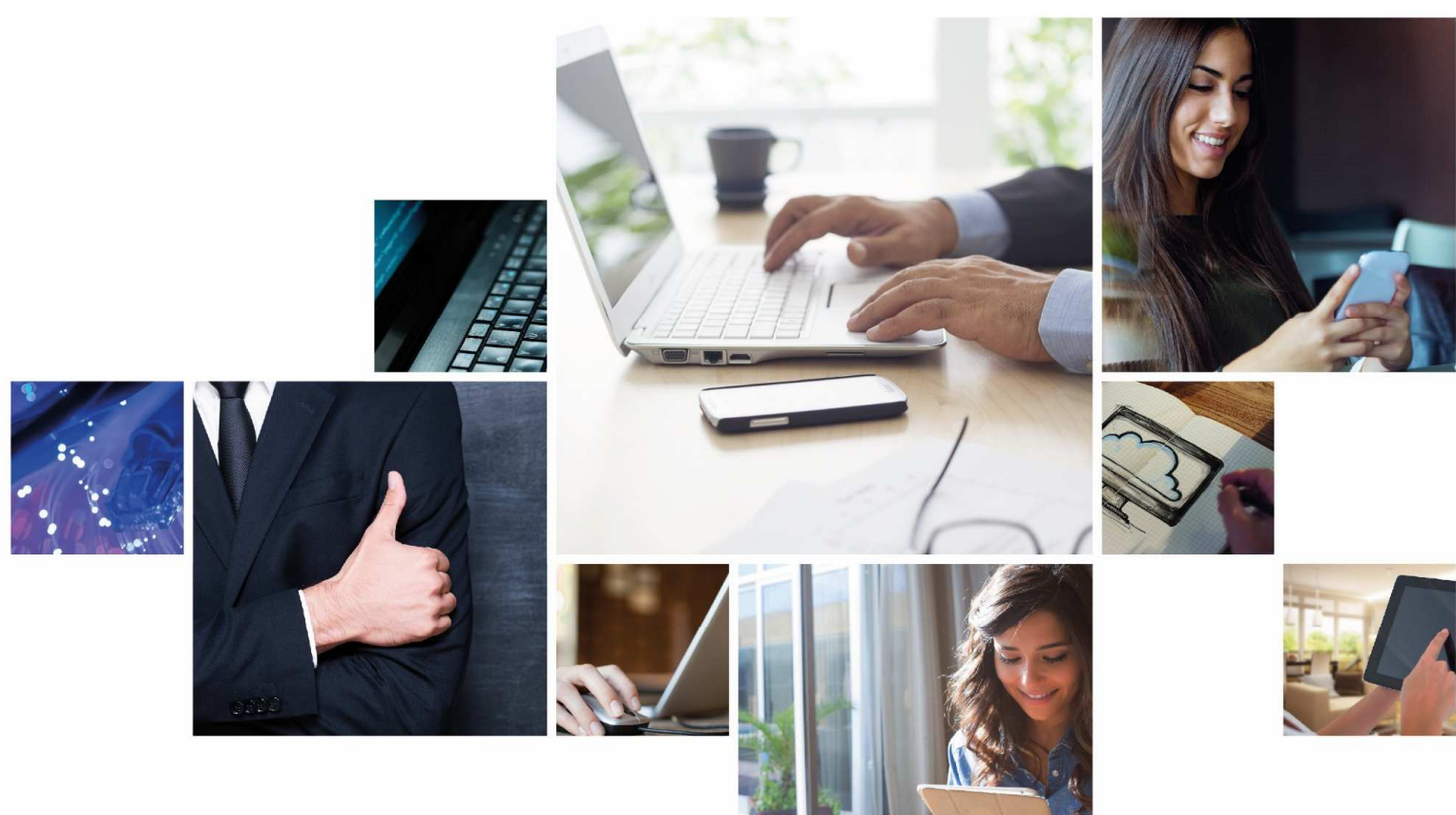

## **Dimensionamento Scolastico**

Sistema per la compilazione e la trasmissione delle domande

Trieste, 17 giugno 2019 - Udine, 19 giugno 2019

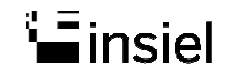

#### Sistemi software di supporto al dimensionamento scolastico

Front end

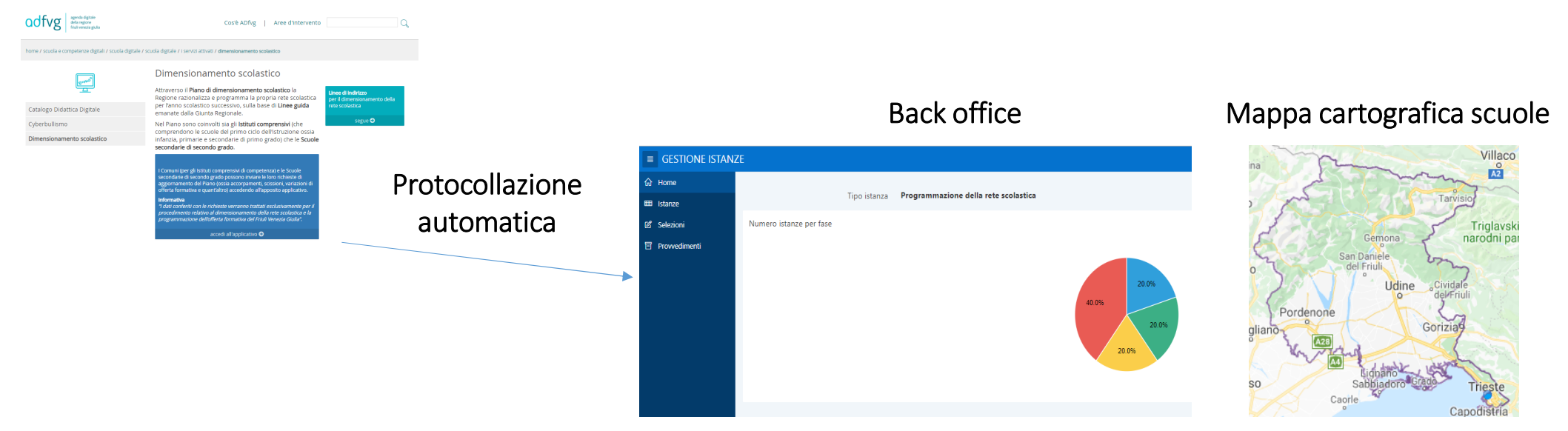

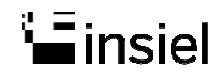

#### Accesso al sistema

Il link di accesso all'applicazione è disponibile nei seguenti portali:

#### ADFVG – Servizi Attivati nell'ambito del Programma «Scuola Digitale FVG»

| agenda digitale<br>della regione<br>friuli venezia giulia                  | Cos'è ADfvg   Aree d'intervento                                                                                                    |                                                                                  | REGI⁰NE AUTO                                                                                                    |
|----------------------------------------------------------------------------|----------------------------------------------------------------------------------------------------|----------------------------------------------------------------------------------|----------------------------------------------------------------------------------------------------|
| home / scuola e competenze digitali / scuola digitale / sc                 | uola digitale / i servizi attivati / dimensionamento scolastico                                                                                                    |                                                                                  | La Region                                                                                                    |
| Catalogo Didattica Digitale<br>Cyberbullismo<br>Dimensionamento scolastico | Dimensionamento scolastico<br>Attraverso il Piano di dimensionamento scolastico la<br>Regione razionalizza e programma la propria rete scolastica<br>per l'anno scolastico successivo, sulla base di Linee guida<br>emanate dalla Giunta Regionale.<br>Nel Piano sono coinvolti sia gli <b>istituti comprensivi</b> (che<br>comprendono le scuole del primo ciclo dell'istruzione ossia<br>infanzia, primarie e secondarie di primo grado) che le Scuole<br>secondarie di secondo grado.                                        | Linee di Indirizzo<br>per il dimensionamento della<br>rete scolastica<br>segue € | LA REGIONE PER LE SCU<br>INIZIATIVE DIDATTICHE E FORMA<br>FINANZATE DALLA RECIONE<br>INTERVENT SONACOMUNALI<br>DIMENSIONAMENTO DECU ISTI<br>SCOLASTICI<br>PRIMA INIZIATI<br>FINANZIMENTI PER LE ATTIVITÀ<br>DIDATTICHE<br>SUPPORTI ALL'OPERATIVITÀ<br>ACCECTIENZA DECI STISTISTI |
|                                                                            | I Comuni (per gli Istituti comprensivi di competenza) e le Scuole<br>secondarie di secondo grado possono inviare le loro richieste di<br>aggiornamento del Piano (ossia accorpamenti, scissioni, variazioni di<br>offerta formativa e quant'altro) accedendo all'apposito applicativo.<br>Informativa<br>"I dati conferiti con le richieste verranno trattati esclusivamente per il<br>procedimento relativo al dimensionamento della rete scolastica e la<br>programmazione dell'offerta formativa del Friuli Venezia Giulia". |                                                                                  | SERVIZI DI SUPPORTO<br>CALENDARIO<br>ORIENTAMENTO A SCUCIA<br>PROCETTAZIONE E CLESTIONE DE<br>ATTIVITÀ<br>SVILUPPARE E INNOVARE L'ATTIV<br>ORIENTATIVA<br>LINICUA SLOVENA<br>LINICUA FRULIANA                                                                                    |
|                                                                            | accedi all'applicativo 🧿                                                                                                    |                                                                                  |                                                                                                    |

#### Sito Regione.fvg.it – Servizio istruzione

| a recione                                                                                                    | PER LE SCUOLE                                                                                                    | tutti gli argomenti                                                                             |
|----------------------------------------------------------------------------------------------------|----------------------------------------------------------------------------------------------------|-------------------------------------------------------------------------------------------------|
| ime / istruzione ricerca / la regione pe<br>A REGIONE PER LE SCUOLE                                                                                               | le soude dimensionamento scolastico Pianificazione                                                                                                    |                                                                                                 |
| NIZIATIVE DIDATTICHE E FORMATIVE<br>INANZIATE DALLA RECIONE<br>INANZIATE DALLA RECIONE<br>NTERVENTI SOVRACOMUNALI<br>INMENSIONAMENTO DEGLI ISTITUTI<br>SCOLASTICI | Dimensionamento degli istituti scolastici PIANO ANNUALE                                                                                                    |                                                                                                 |
| <ul> <li>Piano anruale</li> <li>INANZIAMENTI PER LE ATTIVITÀ</li> <li>XIDATTICHE</li> <li>SUPPORTI ALL'OPERATIVITÀ</li> </ul>                                     | <ul> <li>Piano annuale della Giunta regionale con cui viene<br/>programmata la rete degli Istituti Comprensivi del territorio e<br/>l'offerta formativa delle scuole secondarie di secondo grado<br/>per l'anno scolastico successivo.</li> </ul> | CONTATTİ<br>Servizio istruzione<br>Lisa Beltrame<br>indirizzo<br>UDINF - Via Inpolito Nievo, 20 |
| CCCOGLIENZA DEGLI STUDENTI E<br>SERVIZI DI SUPPORTO<br>CALENDARIO<br>DRIENTAMENTO A SCUOLA:                                                                       | INDICE DEI CONTENUTI      Ocs'è il piano di dimensionamento delle Istituzioni Scolastiche     Come viene formato il piano di dimensionamento delle Istituzioni                                                                                    | telefono<br>0432555053<br>e-mail<br>lisa.beltrame@regione.fvg.it                                |
| ROGETTAZIONE E GESTIONE DELLE<br>TTIVITÀ<br>VILUPPARE E INNOVARE L'ATTIVITÀ<br>DRIENTATIVA                                                                        | Scolastiche     COSÈ IL PIANO DI DIMENSIONAMENTO DELLE ISTITUZIONI     SCOLASTICHE                                                                                                    | Cristiana Cisilino<br>indirizzo<br>UDINE - Via Ippolito Nievo, 20                               |
| INGUA SLOVENA                                                                                                    | Ogni anno la Regione razionalizza e programma la propria rete scolastica per<br>I'anno scolastico successivo attraverso l'approvazione del Piano di                                                                                               | telefono<br>0432555056<br>e-mail                                                                |

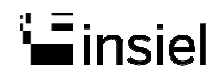

#### Autenticazione al sistema

Inserimento credenziali di accesso al sistema

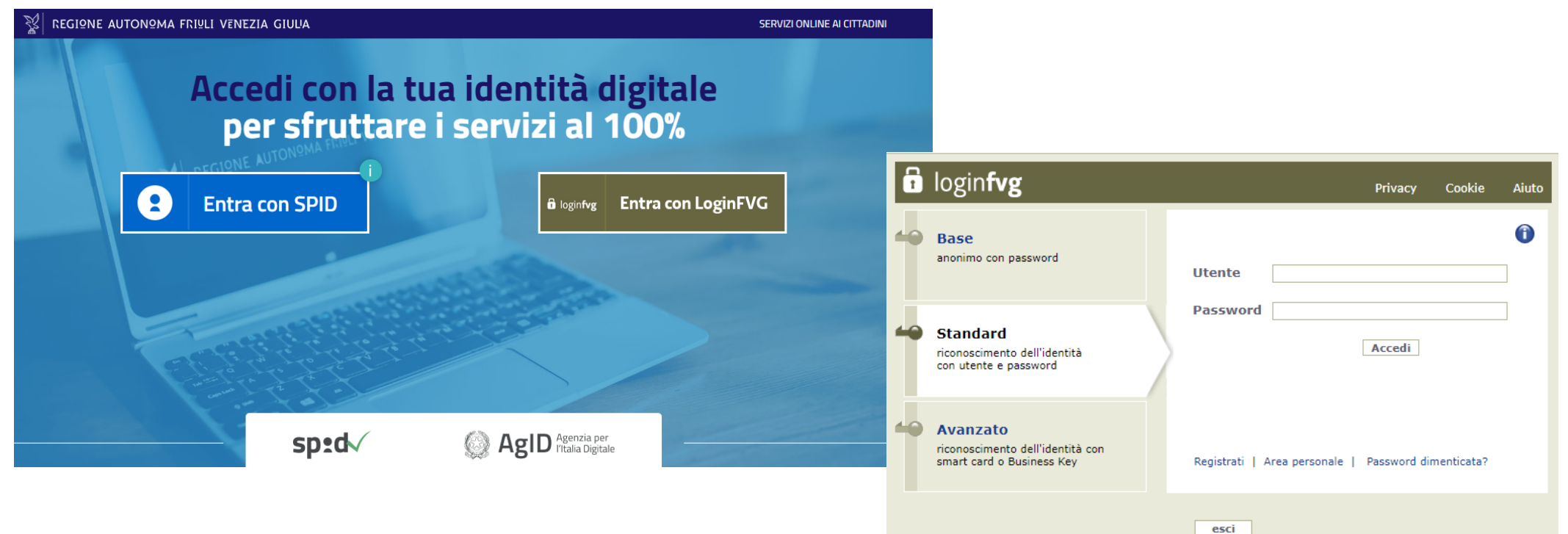

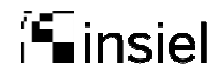

#### Home page

Nuova Istanza, Istanze in compilazione, Istanze trasmesse, Le mie pratiche

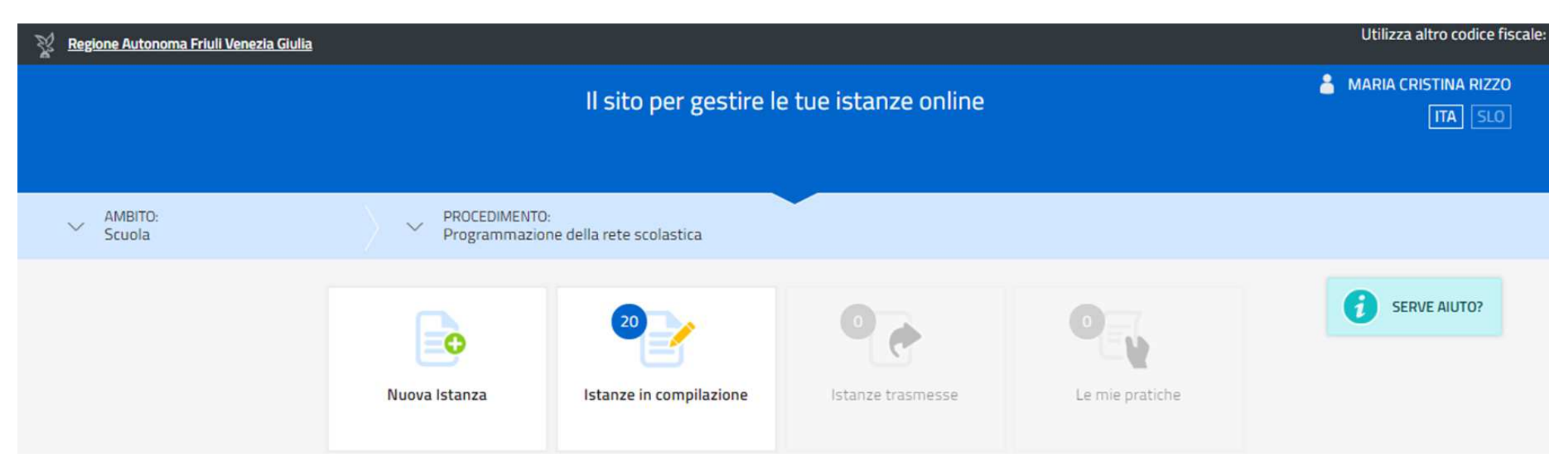

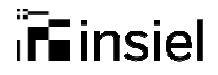

#### **Compilazione Istanza – Percorso dell'istanza**

Per procedere alla compilazione dell'Istanza il sistema propone le voci: Compila Dati e Inserisci Allegati

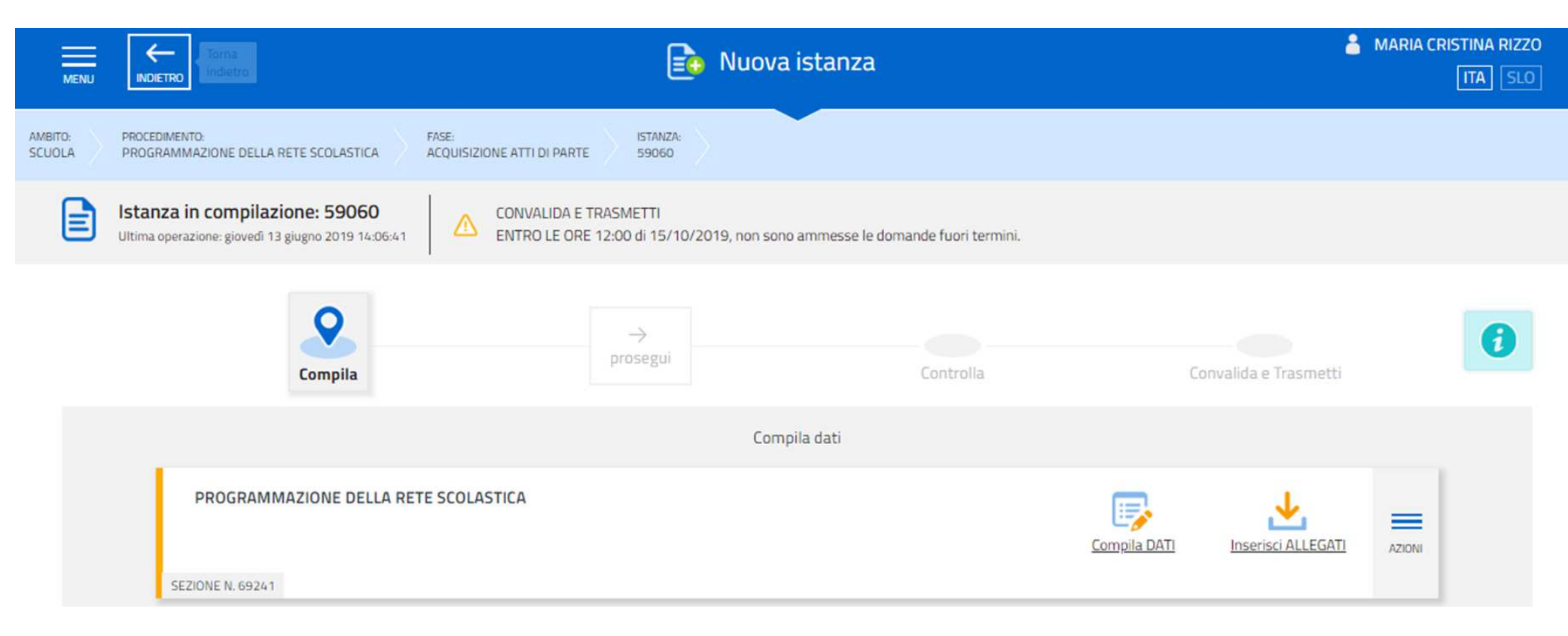

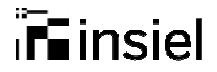

### **Anagrafica Ente/Istituto Proponente**

Permette di selezionare l'anagrafica di chi trasmette la domanda

| PAGINE DA COMPILARE:                        | Ente/Istituto proponente 👩                                  |           |        |               |   |
|---------------------------------------------|-------------------------------------------------------------|-----------|--------|---------------|---|
| 1.1. Anagrafica Ente/Istituto<br>proponente | RICERCA SU BANCA DATI                                       |           |        |               |   |
| 1.2. Dati proposta                          | CLASSIFICAZIONE STRUTTURA                                   |           |        |               |   |
| 1.3. Motivazioni                            | - Seleziona una voce -                                      |           |        |               |   |
| 1.4. Conferma dati                          | DENOMINAZIONE *                                             |           |        |               |   |
|                                             |                                                             |           |        |               |   |
|                                             | CODICE STRUTTURA                                            |           |        |               |   |
|                                             |                                                             |           |        |               |   |
|                                             | CODICE FISCALE / P. IVA *                                   |           |        |               |   |
|                                             |                                                             |           |        |               |   |
|                                             | TIPO INDIRIZZO                                              | INDIRI220 |        | NUMERO CIVICO |   |
|                                             |                                                             |           |        |               |   |
|                                             | CAP                                                         |           | COMUNE |               |   |
|                                             |                                                             |           |        |               |   |
|                                             | TELEFONO                                                    |           | EMAIL  |               |   |
|                                             |                                                             |           | (0     |               |   |
|                                             | PEC                                                         |           |        |               |   |
|                                             | 0                                                           |           |        |               |   |
|                                             |                                                             |           |        |               |   |
|                                             | Note 🕧                                                      |           |        |               |   |
|                                             | NOTE ISTANZA                                                |           |        |               |   |
|                                             |                                                             |           |        |               |   |
|                                             |                                                             |           |        |               |   |
|                                             |                                                             |           |        |               | 1 |
|                                             |                                                             |           |        |               |   |
|                                             | (*) I campi contrassegnati con l'asterisco sono obbligatori |           |        |               |   |
|                                             |                                                             |           |        |               |   |

## insiel

#### Ente/Istituto proponente

Ricerca su Banca dati

quali il compilatore è abilitato.

٠

٠

utilizzare.

Cliccando sul pulsante «Ricerca su banca dati» il sistema presenta gli Enti/Istituti ai

Cliccare su «Dati» per visualizzare il

Cliccare sul Pulsante «Importa dati»

per selezionare l'anagrafica da

dettaglio dell'anagrafica da importare.

|      | DENOMINAZIONE                   | CODICE FISCALE / P. IVA | COMUNE     | TIPO INDIRIZZO | INDIRIZZO    | NUMERO CIVICO | PROVINCIA |
|------|---------------------------------|-------------------------|------------|----------------|--------------|---------------|-----------|
| Dati | Comune di Gorizia               | 00122500317             | Gorizia    | PIAZZA         | Municipio    | 1             | 60        |
| Dati | IS IPSIA L. ZANUSSI (Pordenone) | 80008290935             | Pordenone  | VIA            | MOLINARI     | 46/A          | PN        |
| Dati | E. DE AMICIS (Staranzano)       | B1004390316             | Staranzano | PIAZZALE       | UNICEF       | 1             | 60        |
| Dati | E.DE AMICIS (Gorizia)           | 91021280317             | Gorizia    | VIA            | ROMANA       | 32            | GO        |
| Dati | DIVISIONE JULIA (Udine)         | 94127270307             | Udine      | VIA            | VAL DI RESIA | 13            | UD        |

#### Dati da importare:

| Classificazione struttura | Comune                        |
|---------------------------|-------------------------------|
| Codice struttura          | 031007                        |
| Denominazione             | Comune di Gorizia             |
| Codice fiscale / P. IVA   | 00122500317                   |
| Telefono                  | 481383389                     |
| PEC                       | comune.gorizia@certgov.fvg.it |
| Email                     |                               |
| Comune                    | Gorizia                       |
| Tipo indirizzo            | PIAZZA                        |
| indirizzo                 | Municipio                     |
| Numero civico             | 1                             |
| Cap                       | 34170                         |
| Provincia                 | GO                            |
| IMPORTA DATI              |                               |

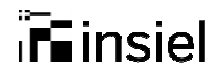

SALVA E CONTINUA

PAG, PRECEDENTE

SALVA

### Dati proposta

Nella seziona «Dati proposta» vengono inseriti i dati specifici relativi alla Domanda che si intende trasmettere:

- Tipo Domanda
- Tipo Variazione
- Sintesi Proposta
- Descrizione,
   Estremi e Data del provvedimento
- Riferimenti alla Linee Guida

| <ul> <li>1.2. Dati proposta</li> <li>1.3. Motivazioni</li> <li>1.4. Conferma dati</li> </ul> | • | 1.1. Anagrafica Ente/Istituto<br>proponente |
|----------------------------------------------------------------------------------------------|---|---------------------------------------------|
| <ul> <li>1.3. Motivazioni</li> <li>1.4. Conferma dati</li> </ul>                             |   | 1.2. Dati proposta                          |
| 📃 1.4. Conferma dati                                                                         |   | 1.3. Motivazioni                            |
|                                                                                              |   | 1.4. Conferma dati                          |

| Dati proposta                   |        |               |   |   |
|---------------------------------|--------|---------------|---|---|
| TIPO DOMANDA *                  |        |               |   |   |
| - Seleziona una voce -          |        |               |   | • |
| SINTESI PROPOSTA *              |        |               |   |   |
|                                 |        |               |   |   |
| DESCRIZIONE TIPO PROVVEDIMENTO  |        |               |   |   |
|                                 |        |               |   |   |
| NUMERO PROVVEDIMENTO            | DATA F | PROVVEDIMENTO | ) |   |
|                                 |        | gg/mm/aaaa    |   |   |
| RIFERIMENTO NELLE LINEE GUIDA * |        |               |   |   |
|                                 |        |               |   |   |
|                                 |        |               |   |   |
|                                 |        |               |   |   |
|                                 |        |               |   | / |

DI RIFERIMENTO

Tipo Domanda: Accorpamento Plessi, Scissione, Deroga... Variazione Offerta formativa Tipo Variazione: Attivazione nuovo indirizzo, Soppressione Indirizzo, Sostituzione Indirizzo...

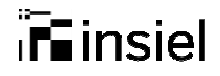

#### Motivazioni

In questa sezione si devono specificare le motivazioni addotte a sostegno della proposta e le eventuali considerazioni

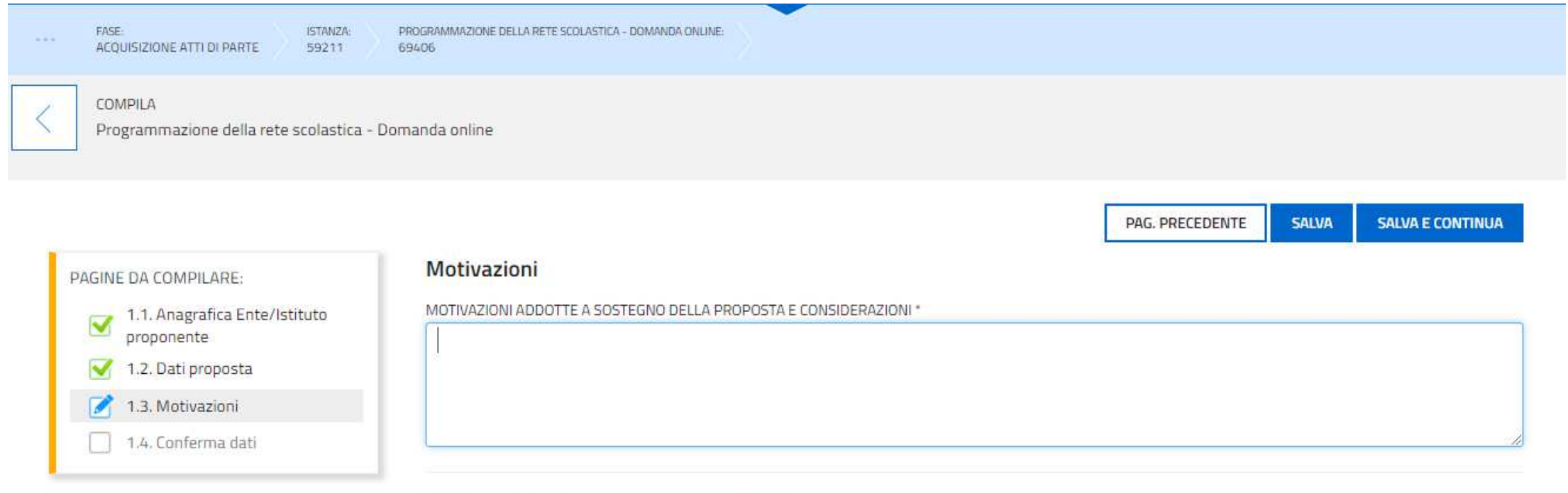

(\*) I campi contrassegnati con l'asterisco sono obbligatori

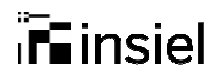

#### Conferma dati

Al termine si procede con la Conferma dei dati inseriti nelle sezioni precedenti.

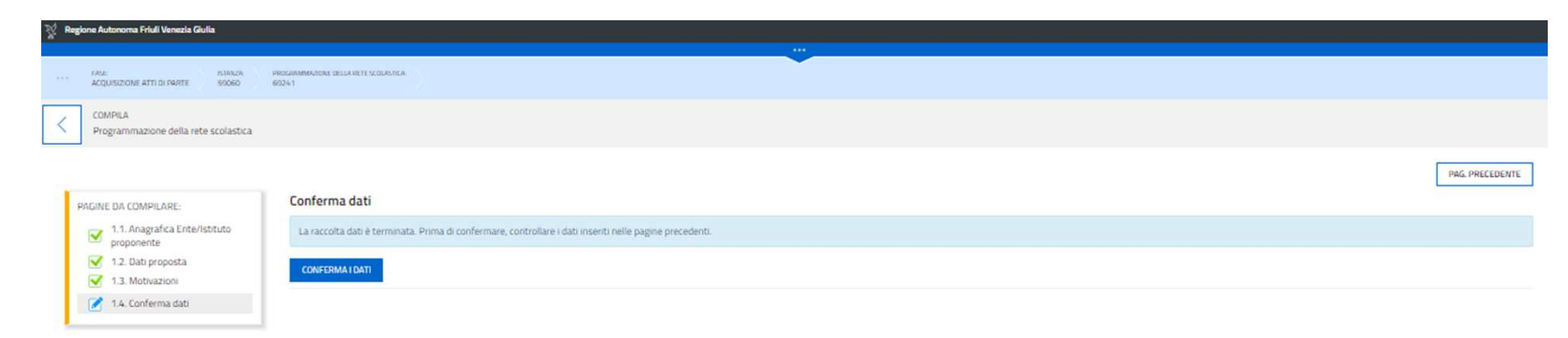

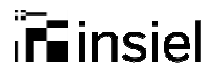

#### Inserimento allegati

Selezionando il pulsante Inserisci Allegati si procede con l'inserimento dei documenti da allegare alla domanda.

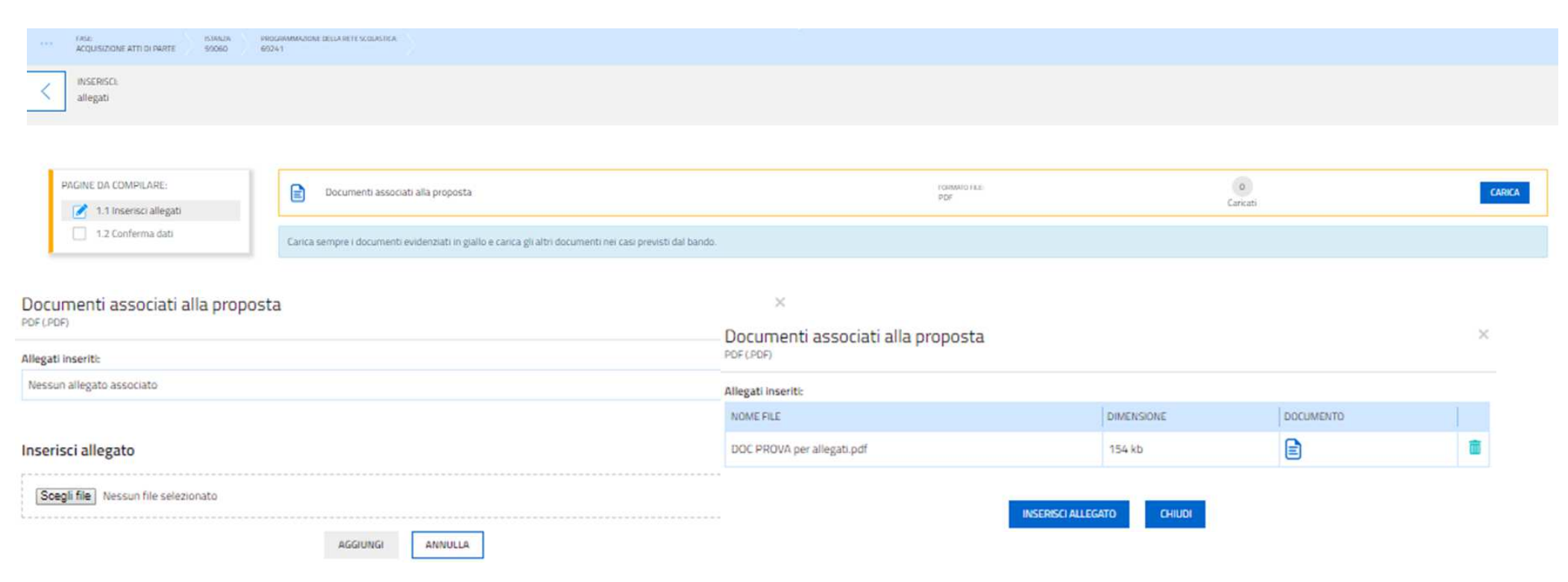

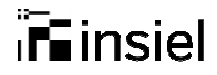

#### Controllo dei dati - Step della compilazione

Il sistema permette di controllare e verificare i dati inseriti prima di procedere con la convalida e trasmissione

| anza in compilazione: 59060 CONVAL                   | DA E TRASMETTI<br>E ORE 12:00 di 15/10/2019, non sono ammesse le domande fuor | i termini.   |           |               |                       |   |
|------------------------------------------------------|-------------------------------------------------------------------------------|--------------|-----------|---------------|-----------------------|---|
| Sompla                                               |                                                                               | Controlla    |           | ⇒<br>prosegui | Convalida e Trasmetti | 0 |
|                                                      |                                                                               |              | Controlla |               |                       |   |
| Prima di confermare i dati , assicurati di aver inse | erito tutto correttamente tramite la funzione                                 | ROLLA I DATI |           |               |                       |   |
| Consulta i documenti caricati:                       |                                                                               |              |           |               |                       |   |
| Allegati a Programmazione della rete scolastica n    | .69241                                                                        |              |           |               |                       |   |
| CONFERMA DATI                                        |                                                                               |              |           |               |                       |   |
|                                                      |                                                                               |              |           |               |                       |   |

### Finsiel

### Documento di sintesi

Riepilogo dei dati inseriti

| Ente/Istituto proponente                                           |                               |
|--------------------------------------------------------------------|-------------------------------|
| Classificazione struttura:                                         | Plesso scolastico             |
| Denominazione:                                                     | E. DE AMICIS (Staranzano)     |
| Codice struttura:                                                  | GOEE807013                    |
| Codice fiscale / P. IVA:                                           | 81004390316                   |
| indirizzo:                                                         | UNICEF                        |
| Numero civico:                                                     | 1                             |
| Cap:                                                               | 34079                         |
| Comune:                                                            | Staranzano                    |
| Provincia:                                                         | Gorizia                       |
| Telefono :                                                         | 0481711140                    |
| Email:                                                             | goic807001@istruzione.it      |
| PEC:                                                               | goic807001@pec.istruzione.it  |
| Note                                                               |                               |
| Note Istanza:                                                      |                               |
| Dati proposta                                                      |                               |
| Tipo domanda:                                                      | Accorpamento plessi           |
| Sintesi proposta:                                                  | sintesi proposta accorpamento |
| Descrizione tipo provvedimento:                                    | descrzione                    |
| Numero provvedimento:                                              | 3                             |
| Data provvedimento:                                                |                               |
| Riferimento nelle linee guida:                                     | riferimento linee             |
| Anno scolastico                                                    |                               |
| di riferimento: 2020 - 2021                                        |                               |
| Motivazioni                                                        |                               |
| Motivazioni addotte a sostegno della<br>proposta e considerazioni: | motivazioni                   |

Programmazione della rete scolastica

14

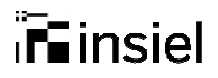

#### Conferma dei dati

Controllo e conferma dei dati inseriti

|                | KONTRO ISLANZA                                                                                                    | 🛔 MARIA CRISTINA RIZZO |
|----------------|----------------------------------------------------------------------------------------------------|------------------------|
| NETO:<br>LICLA | PROCEDMINID FACE SCOLASTICA FACE SCOLASTICA ACQUISIZIONE ATTI DI PRATE SODEO                                                                                                    |                        |
|                | Istanza in compilazione: 59060<br>Utima operatore: gloved 13 glugno 2019 14:34:29 CONVALIDA E TRASMETTI<br>ENTRO LE ORE 12:00 di 15/10/2019, non sono ammesse le domande fuori termini.                                                                                                    |                        |
|                | Service a consistence of consistence of consistence of a constraint of a constraint of a con | 0                      |
|                | Controlla                                                                                                    |                        |
|                | I dati raccolti sono stati confermati in data:<br>gioredî 13 giugno 2019 14:34:29<br>Ora puoi proseguire con la convalida e la trasmissione.<br>DisuluZZA I DAT<br>Consulta I documenti caricat:<br>Allegat a Programmazione della rete scolastica n. 6921                                                                                                    |                        |
|                | Per poter modificare i dati acquisiti, abilita la MODIFICA                                                                                                    |                        |
|                |                                                                                                    |                        |

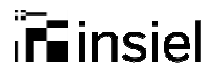

16

#### Convalida e Trasmetti

Visualizza i dati della persona che sta compilando e permette di convalidare e trasmettere la domanda

|                                                                      | 0/2019, non sono ammesse le domande fuori termini. |                       |   |
|----------------------------------------------------------------------|----------------------------------------------------|-----------------------|---|
| <u>Compla</u>                                                        | Controlla                                          | Convalida e Trasmetti |   |
|                                                                      | Corvalida e trasm                                  | etti                  |   |
| Il sottoscritto, (verifica e completa i tuoi dati)<br>CODICE FISCALE |                                                    |                       |   |
| 02284602016000461                                                    |                                                    |                       |   |
| REEDIN 7 91450014L                                                   |                                                    |                       |   |
| NOME*                                                                | COGNOME*<br>RIZZO                                  | Scegii                | ٣ |

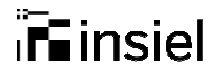

#### Email di convalida e protocollazione

Arriverà da pratiche.regione.fvg@insiel.it un'e-mail con un documento di sintesi e successivamente il documento ufficiale

Da: pratiche.regione.fvg@insiel.it [mailto:pratiche.regione.fvg@insiel.it] Inviato: giovedì 13 giugno 2019 14:52 A: Doretto Fabrizio <<u>fabrizio.doretto@insiel.it</u>> Oggetto: Documento di sintesi

#### Istanze on line

Nella sezione "Istanze trasmesse" relativamente all'istanza n. 59063 è disponibile il documento di sintesi. Quando il documento sarà protocollato, verrà reso disponibile anche il documento ufficiale. Sarà in ogni caso avvisato via E-mail. Cordiali saluti.

ATTENZIONE - questa mail è stata creata con un sistema automatico. Si invita a non inviare risposte a questo indirizzo. Grazie. Da: <u>pratiche.regione.fvg@insiel.it</u> [<u>mailto:pratiche.regione.fvg@insiel.it</u>] Inviato: giovedì 13 giugno 2019 15:25 A: Doretto Fabrizio.doretto@insiel.it>

Oggetto: Documento ufficiale

#### Cruscotto beneficiario

L'istanza numero 59063 è stata protocollata in data 13-06-2019 con numero 67877. Nella sezione "Istanze trasmesse" relativamente è disponibile il documento ufficiale.

Cordiali saluti.

ATTENZIONE - questa mail è stata creata con un sistema automatico. Si invita a non inviare risposte a questo indirizzo. Grazie.

#### i**F** insiel

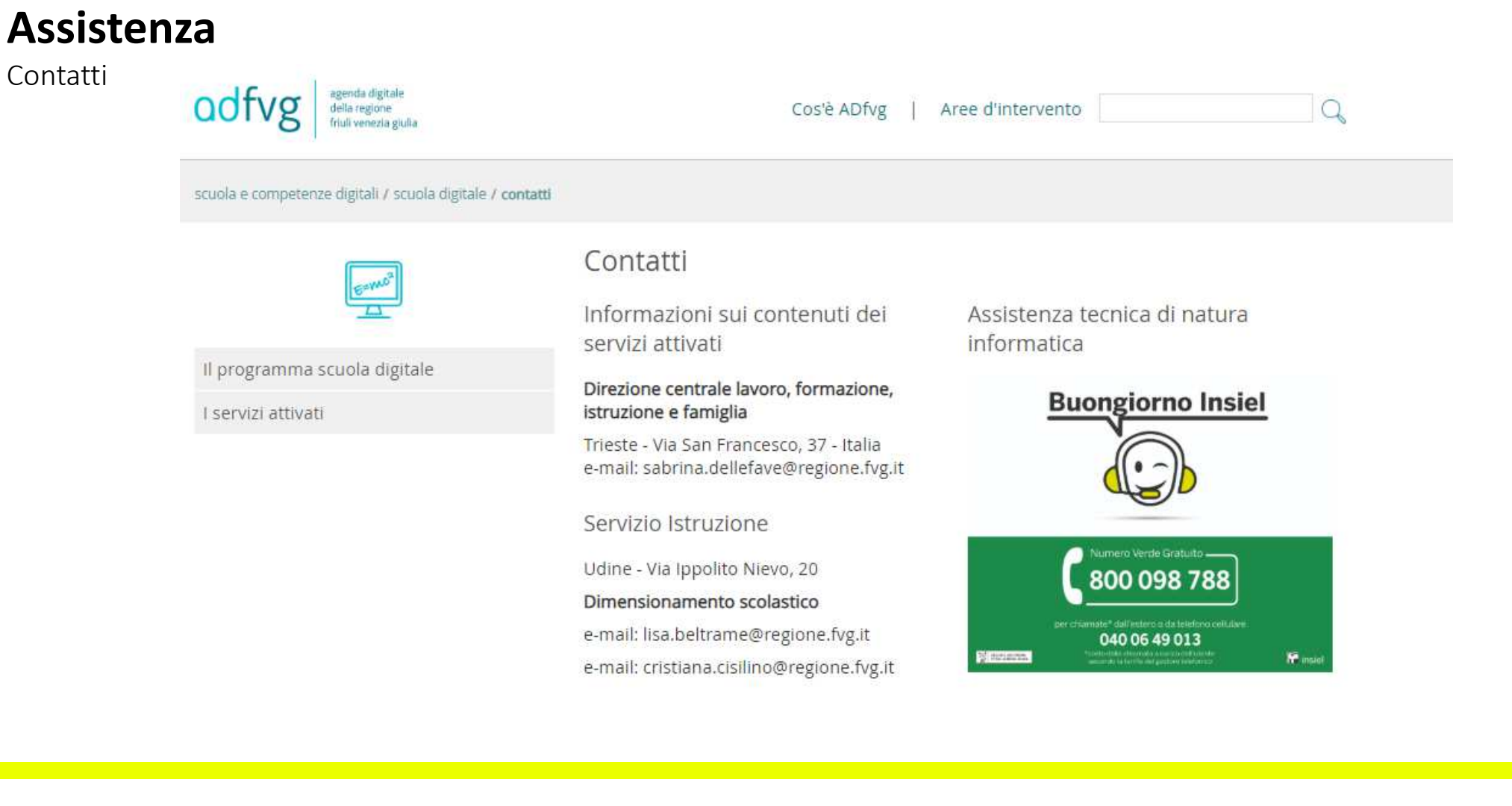

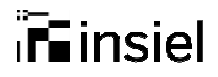

### Conclusioni

- Firma digitale non necessaria (autenticazione di tipo forte)
- Domanda protocollata in automatico e visualizzata dal funzionario nel sistema di back office utilizzato

## Puntualizzazioni

- Abilitazioni:
  - Dirigenti Scolastici: già abilitati alle scuole di competenza (per problemi di accesso al sistema contattare Insiel)
  - Funzionari comunali: occorre fare richiesta a Regione per le opportune abilitazioni compilando il modulo specifico di richiesta
  - Altre abilitazioni: occorre fare richiesta a Regione per le opportune abilitazioni compilando il modulo specifico di richiesta

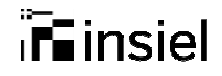

# Grazie per l'attenzione!

Doretto Fabrizio Rizzo Mariacristina